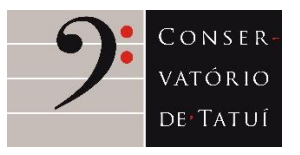

TUTORIAL Passo a passo para fazer a renovação de matrícula

1. Na página de login, acesse o portal com seu usuário e senha.

<u>Usuário</u>: o número do seu CPF (sem pontos e traços). <u>Senha</u>: data do seu nascimento (ddmmaaaa)

Clique em "acessar" e você será direcionado(a) à página principal do portal.

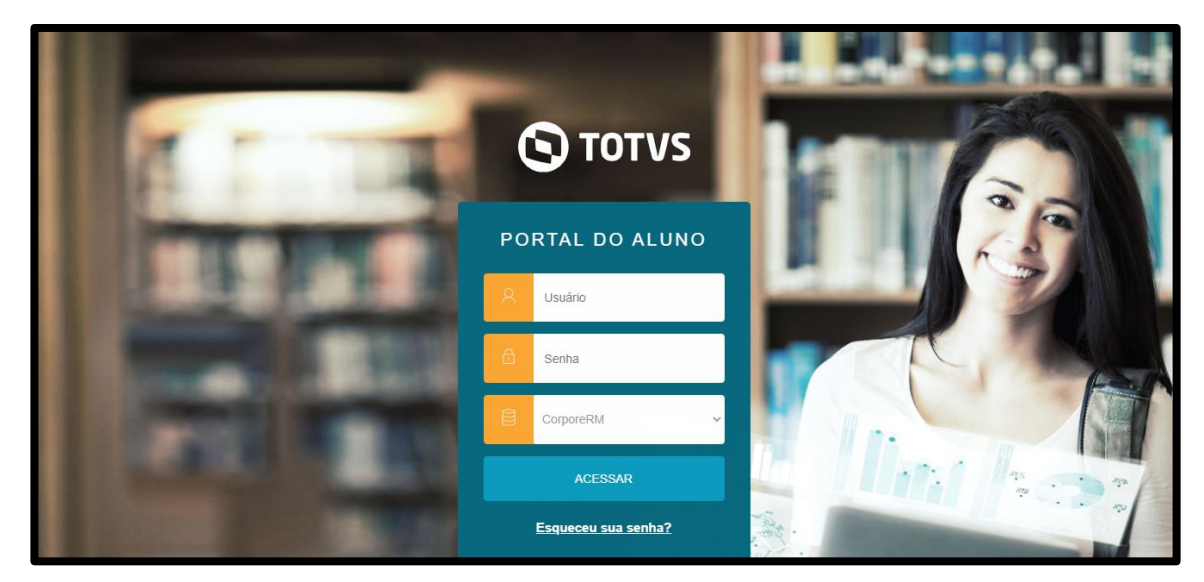

**2.** Na página inicial "Mural", clique no canto superior direito em "rematrícula", como mostramos na imagem abaixo:

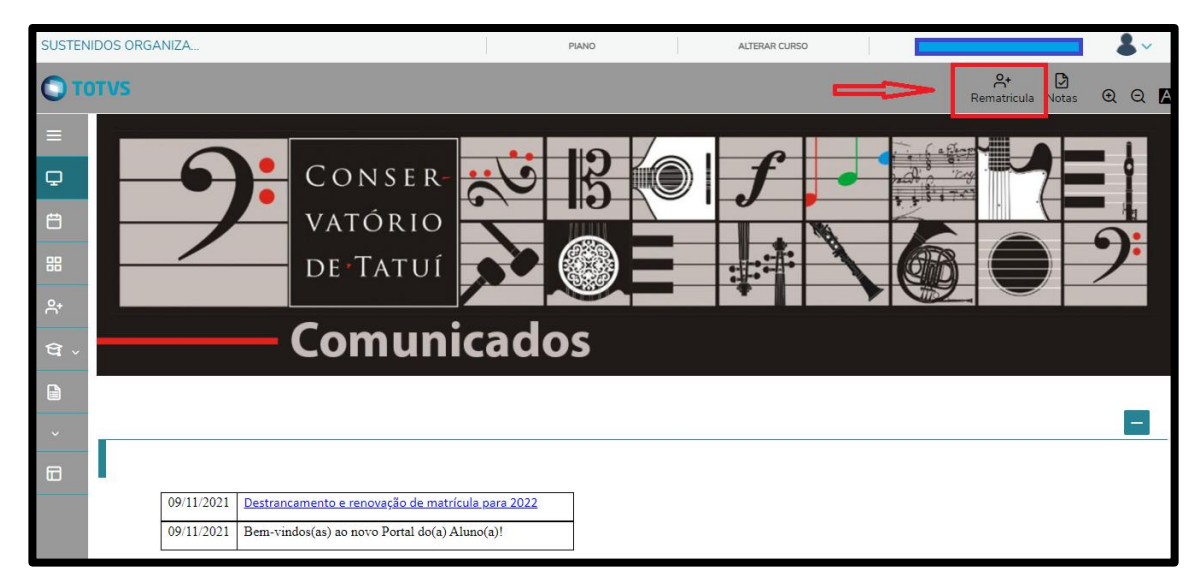

**3.** Você será direcionado(a) à etapa 1 da renovação (tela de apresentação), clique em "próximo" para prosseguir:

| SUSTENI | DOS ORGANIZA                                                   |                | PIANO               | ALTERAR CURSO     |                                         |           |
|---------|----------------------------------------------------------------|----------------|---------------------|-------------------|-----------------------------------------|-----------|
| От      | TVS                                                            |                |                     |                   | <mark>우+ [</mark> ]<br>Rematricula Nota | s @ Q 🖪   |
|         | Rematrícula 2022/1                                             | PERÍODO LETIVO | NOVO PORTAL DO(A) / | 3)<br>Disciplinas |                                         | Próximo > |
| ਜ<br>ਦ  | Tutorial:<br>Passo a passo para fazer a renovação de matrícula |                | .,                  |                   |                                         |           |

**4.** No item 2 (Período Letivo) já estará selecionado o ano letivo em que você deve se rematricular 20221 (1º semestre de 2022). Nesta tela aparecerão as informações de seu curso. Clique em "próximo" para prosseguir:

| SUSTENI | DOS ORGANIZA       | PIAN                 | D ALTERAR CURSO                           | <b>▲</b> ~                      |
|---------|--------------------|----------------------|-------------------------------------------|---------------------------------|
| От      | TVS                |                      |                                           | 우+ 🗗<br>Rematricula Notas ① Q 🛛 |
| ≡<br>₽  | Rematrícula 2022/1 | $\sim$               |                                           | Anterior Próximo >              |
| Ë       | APRESENTAÇÃO       | PERÍODO LETIVO       |                                           | 5 FINALIZAÇÃO                   |
| 88      | Período Letivo     | Períodos le<br>Curso | tivos e Cursos disponíveis<br>Habilitação | Turno                           |
| .8+     | ® 20221            | Piano                | Piano                                     | Horário Cheio                   |
| ণ্ডি -  |                    |                      |                                           |                                 |
|         |                    |                      |                                           |                                 |
| ~       |                    |                      |                                           |                                 |
|         |                    |                      |                                           |                                 |
|         |                    |                      |                                           |                                 |

**5.** Ao ser direcionado(a) à etapa 3 (Disciplinas), abrirá automaticamente um breve tutorial de como selecionar as disciplinas. Porém, este campo ainda está em construção e você não precisa preencher. Feche a janela do tutorial (clique no "X") e clique em "próximo":

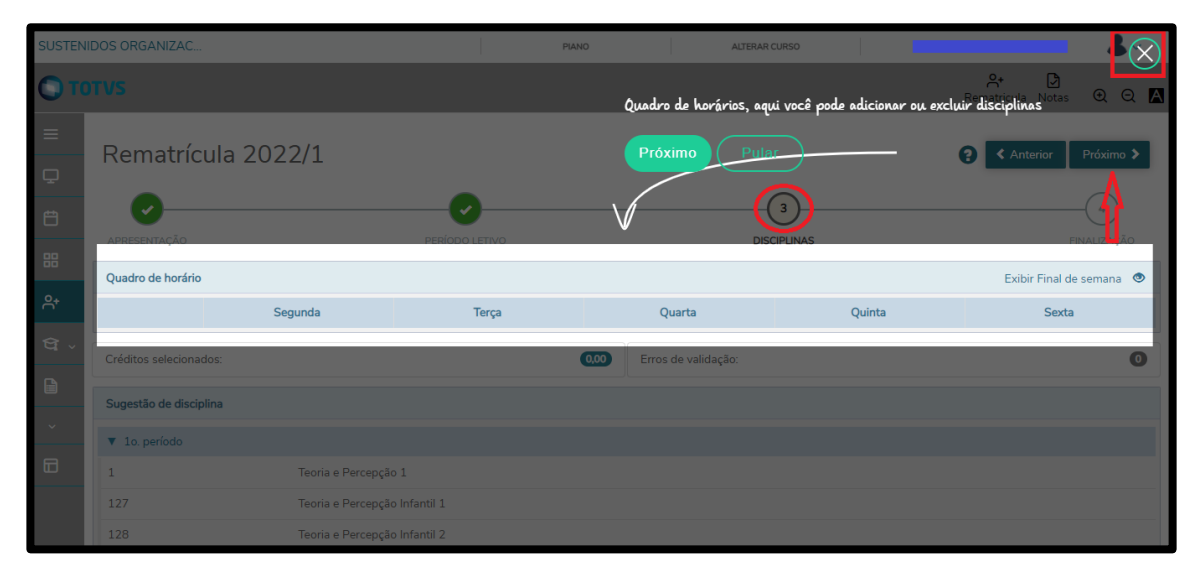

**6.** Estamos quase lá! Ao clicar em "próximo", será aberta uma janela com a Licença de Uso de Imagem e Voz, em que você autoriza o Conservatório de Tatuí a usar fotos, áudios e vídeos produzidos em aulas, ensaios e apresentações para divulgação da escola. Leia, assinale o item de leitura e de aceite, depois clique em "concluir":

| SUSTENIDOS ORGANIZA |                                                      | CONTRATO                                                                                                    | ATTE (RA: 1916848-3)     |
|---------------------|------------------------------------------------------|----------------------------------------------------------------------------------------------------|--------------------------|
| =<br>₽              | Rematrícu                                            | A Imprimir                                                                                                    | Anterior Próximo >       |
| Ë                   | APRESENTAÇÃO                                         | Licença de Uso de Imagem e Voz 2021                                                                                                    | FINALIZAÇÃO              |
| °.                  | Quadro de horário                                    | Ao efetuar minha matrícula ou renovação de matrícula como aluno(a) do Conservatório Dramatico e Musical "Dr. Carlos de<br>Campos" de Tatuí, AUTORIZO a utilização de minha imagem, performance e voz captadas durante todas as atividades pedagógicas,<br>artísticas ou outras promovidas pela instituição – seja em aulas, provas, ensaios, confratemizações ou apresentações públicas,<br>realizadas dentro ou fora das dependências da instituição, inclusive quando bolsista ou quando convidado(a) para integrar grupos | Exibir Final de semana 💿 |
| ସ <sub>~</sub>      | Créditos selecionad                                  | formados durante o curso ou grupos mantidos pela instituição. Esta autorização possui o fim específico de permitir a divulgação e<br>promoção institucional e pedagógica do Conservatório de Tatui. Sendo assim, transmite-se, a titulo gratuito e sem atribuição de<br>quaisquer ônus, por prazo indeterminado, o direito de uso de imagem e voz em todo e qualquer material de divulgação do                                                                                                    | Sexta                    |
| ÷                   | Sugestão de discipli                                 | Conservatório de Tatuí, nas mais variadas mídias impressas, televisionadas, radiofônicas e virtuais, em âmbito nacional e′ou<br>internacional. Por esta ser a expressão da minha vontade, declaro que autorizo o uso acima descrito sem que nada haja a ser<br>reclamado a título de direitos conexos à minha imagem, performance, voz ou a qualquer outro.                                                                                                    |                          |
|                     | 10. período                                          |                                                                                                    |                          |
|                     | <ul> <li>20. período</li> <li>20. período</li> </ul> |                                                                                                    | •                        |
|                     | <ul> <li>So. período</li> <li>4o. período</li> </ul> | Li e aceito os termos do contrato                                                                                                    |                          |

**7.** Pronto! Sua renovação foi realizada com sucesso e está em fase de análise para deferimento da Secretaria Escolar. Logo divulgaremos a relação de matrículas deferidas.

|         | DOS ORGANIZA            |      | PIANO | ALTERAR CURSO | VANESCA PENALTIE DA 191604030<br>Confirmação de matrícula<br>executada com sucesso! |
|---------|-------------------------|------|-------|---------------|-------------------------------------------------------------------------------------|
| ≡<br>₽  | Rematrícula 20          | 22/1 |       | DISCIPLINAS   | FINALIZAÇÃO                                                                         |
| 部<br>2+ | Rematrícula em Analise. |      |       |               |                                                                                     |
| Č       | 🗶 CONTRATO              |      |       |               |                                                                                     |
|         |                         |      |       |               |                                                                                     |

**8.** Ah! Caso se faça necessário fazer alterações cadastrais, tais como mudança de endereço, telefone e e-mail, volte para a página principal em "Mural", no canto superior direito, clique na setinha ao lado de sua foto. Em seguida, clique em cadastro acadêmico, como na imagem abaixo. Faça as atualizações necessárias, salve e pronto!

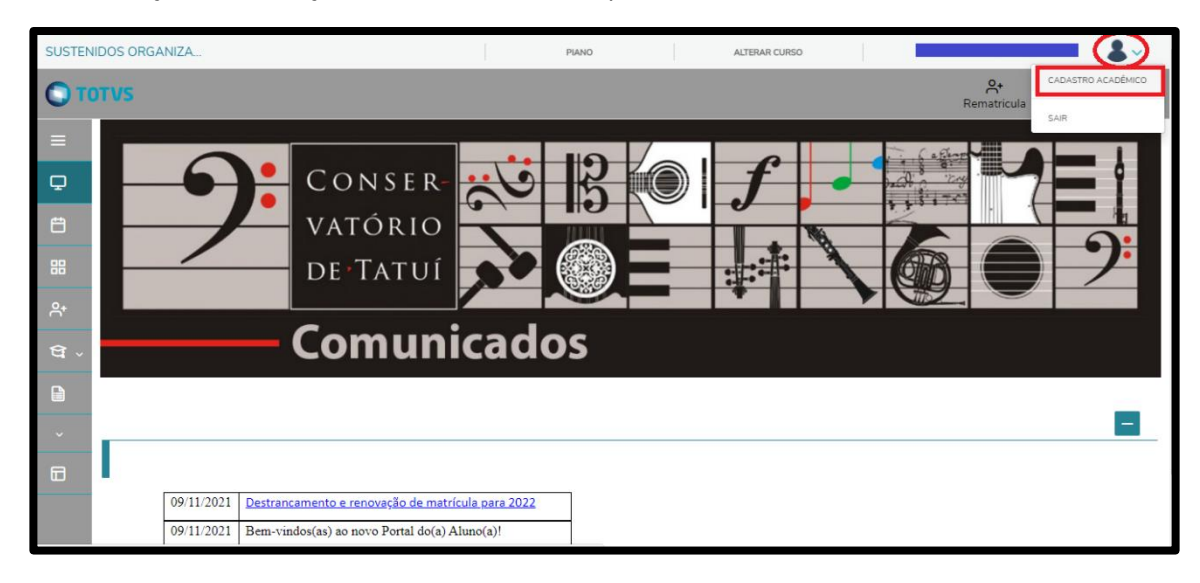

Fácil, né?! Boralá? 😉